# 第79回日本めまい平衡医学会総会 学術講演会

### 音声録音データ作成マニュアル

※当日、現地会場で発表をされる方は音声動画の作成・提出は不要です。

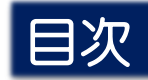

| 音声動画の作成方法~アップまでの流れ                                  | P.3  |
|-----------------------------------------------------|------|
| パソコンの準備、録音設備の確認・・・・・・・・・・・・・・・・・・・・・・・・・・・・・・・・・・・・ | P.4  |
| 音声録音方法~動画作成方法(Window版)                              | P.5  |
| 音声録音方法~動画作成方法(Mac版)                                 | P.15 |

#### 音声動画の作成方法〜提出までの流れ

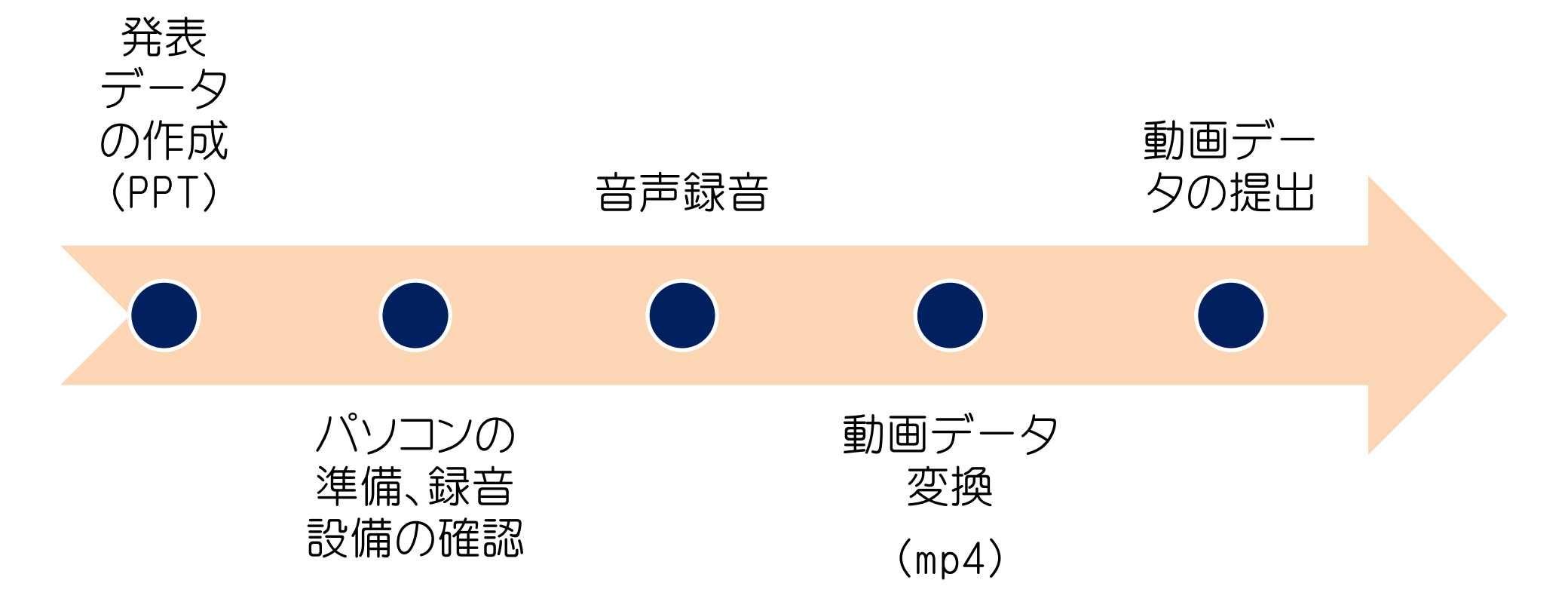

#### 発表データの準備

- ▶ 発表スライドはワイドサイズ(16:9推奨) ※標準サイズ(4:3)でも発表可
- ▶ 作成された発表用データを動画に加工するためコピーファイルを作成ください。
- ▶ 作成したコピーファイルを使用して音声録音を行ってください

#### パソコンの準備、録音設備の確認

- ▶ 使用されるパソコンのマイクの有無を確認してください。 (マイクがついているノートパソコンであれば内臓マイクを、マイクのついていない ノートパソコン・デスクトップパソコンを使用する場合は外付けのマイクをつないで 音声の録音を行ってください。)
- ▶ パソコン内蔵マイクはノイズの影響が大きくなりますのでヘッドセットなど外付けマイクの 使用を推奨いたします。
- ▶ 録音の際は静かな場所で雑音が入らないようご注意ください。

# 音声録音方法 (Windows版)

## ※Mac版はP.15参照

#### 音声録音方法

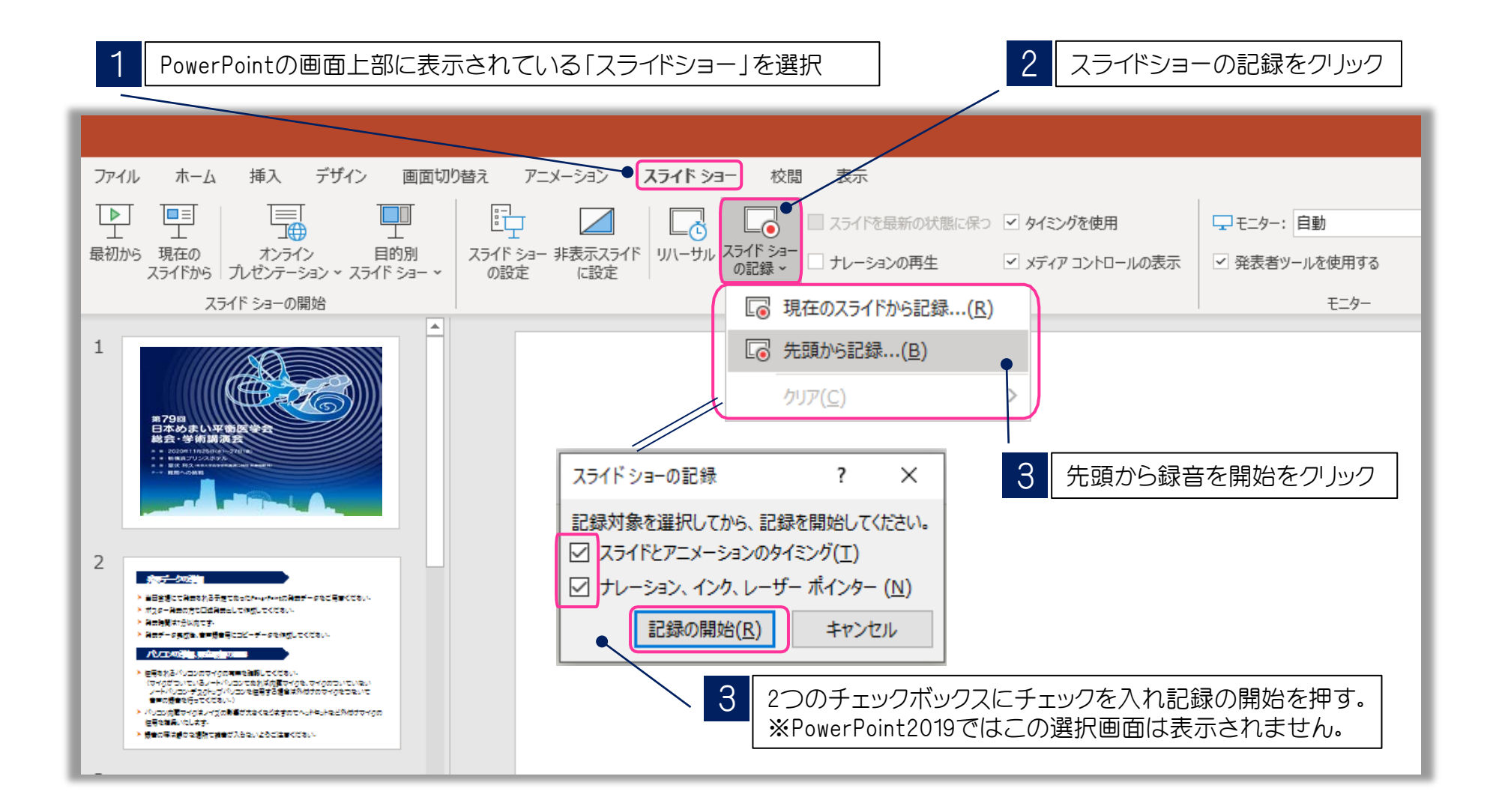

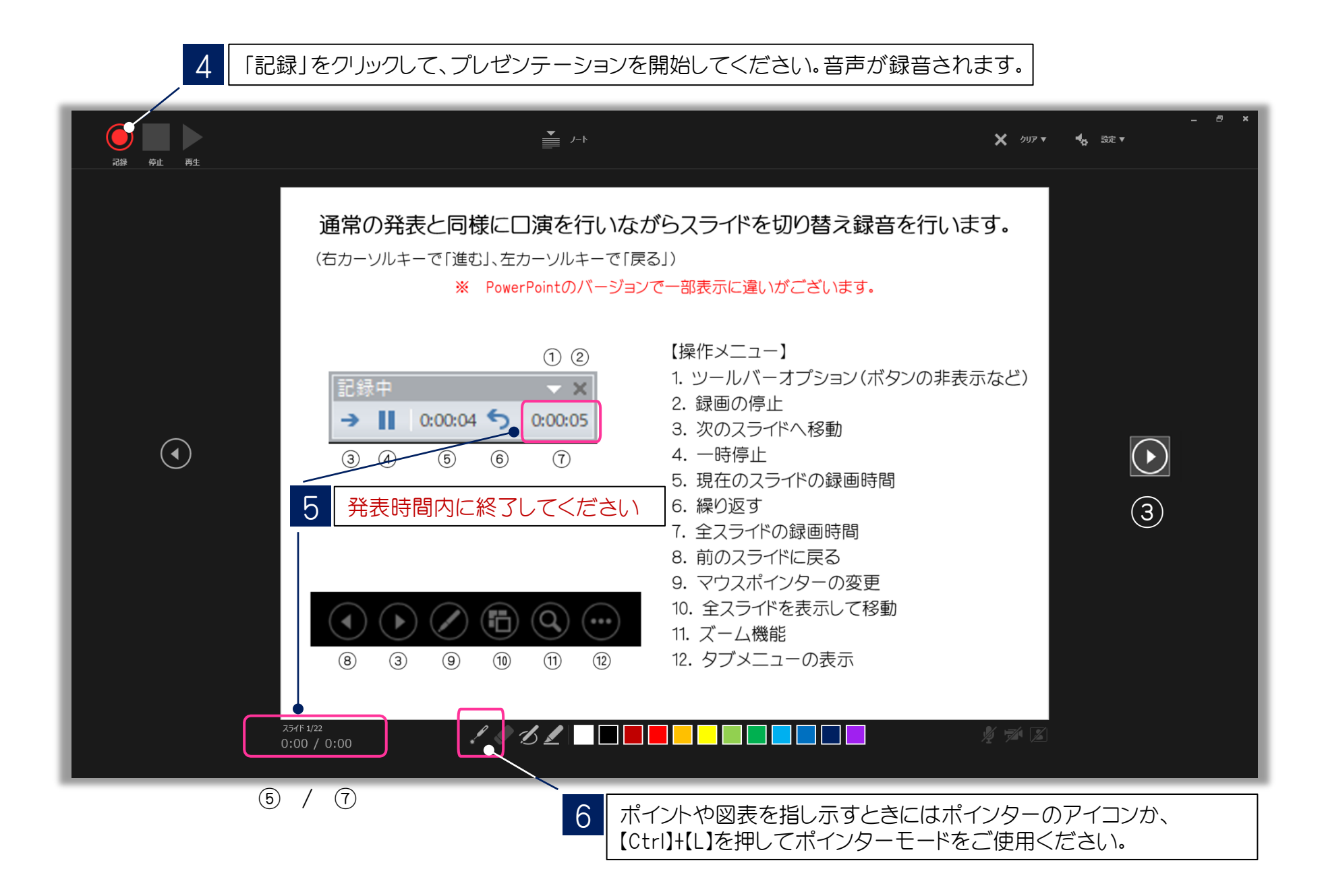

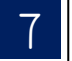

スライドショーを最後まで進めると下記の画面となり、クリックすると終了します。 更に進めると元の画面に戻ります。

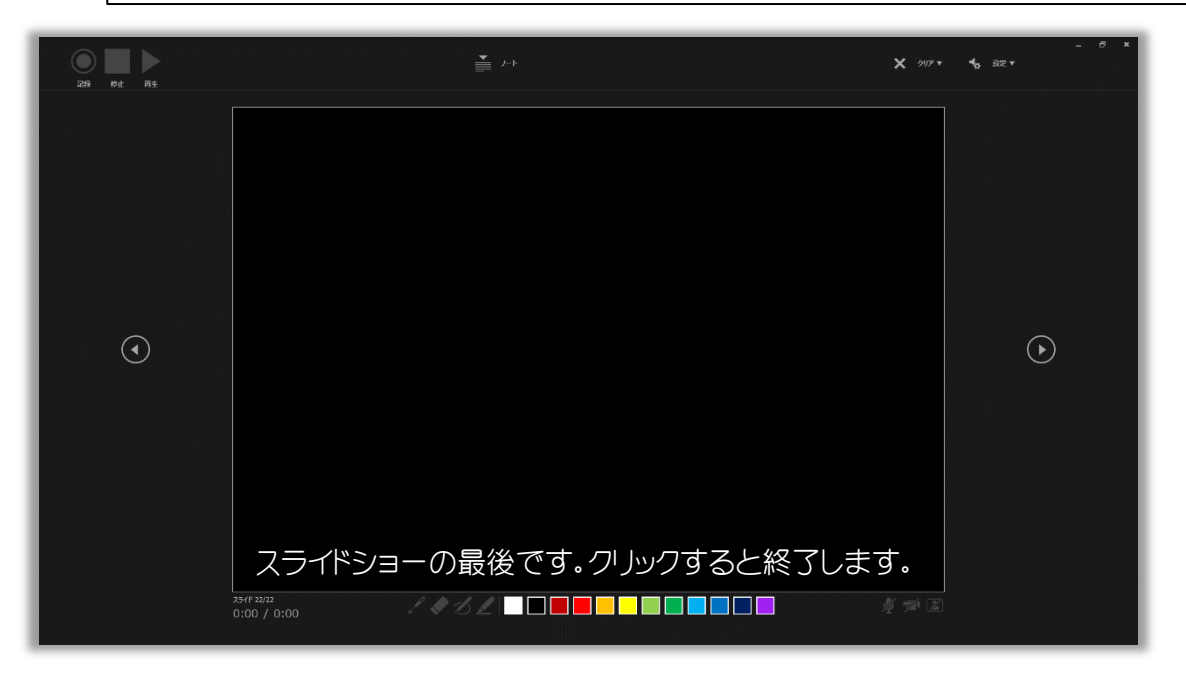

下記表示の場合はスライドショーを最後まで進めて、録画の終了「×」を押して 終了してください。

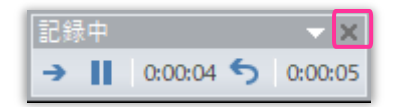

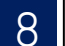

データを保存(新しく名前を付けて保存)してください。

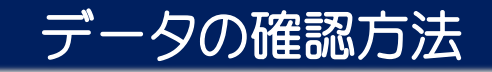

新しく名前を付けて保存したデータを開き、スライドショーで音声やスライドのタイミング等問題がないか確認をしてください。

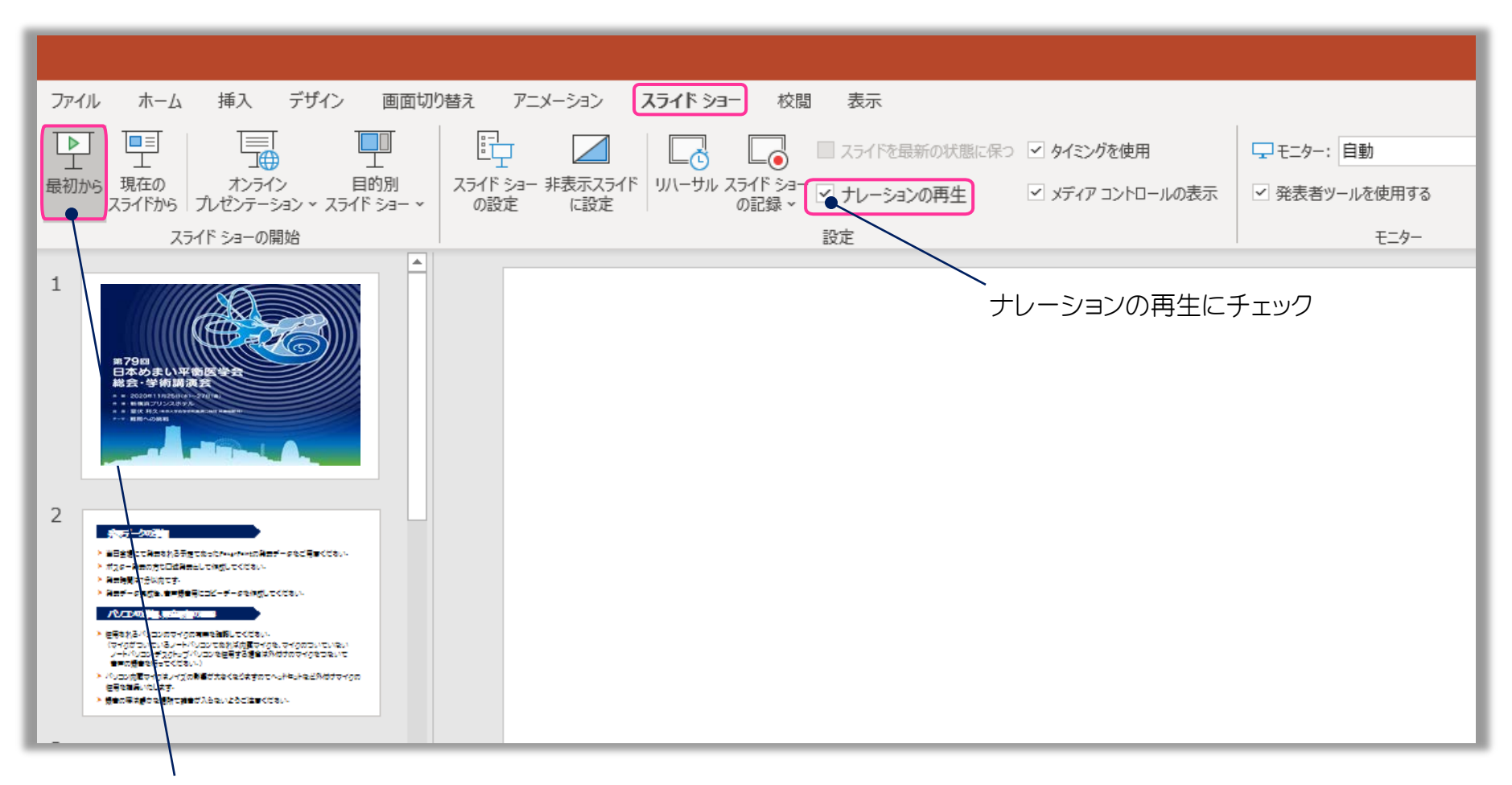

スライドショーの「最初から」をクリック、またはF5ボタンで確認することができます。

#### スライド毎の音声の確認方法

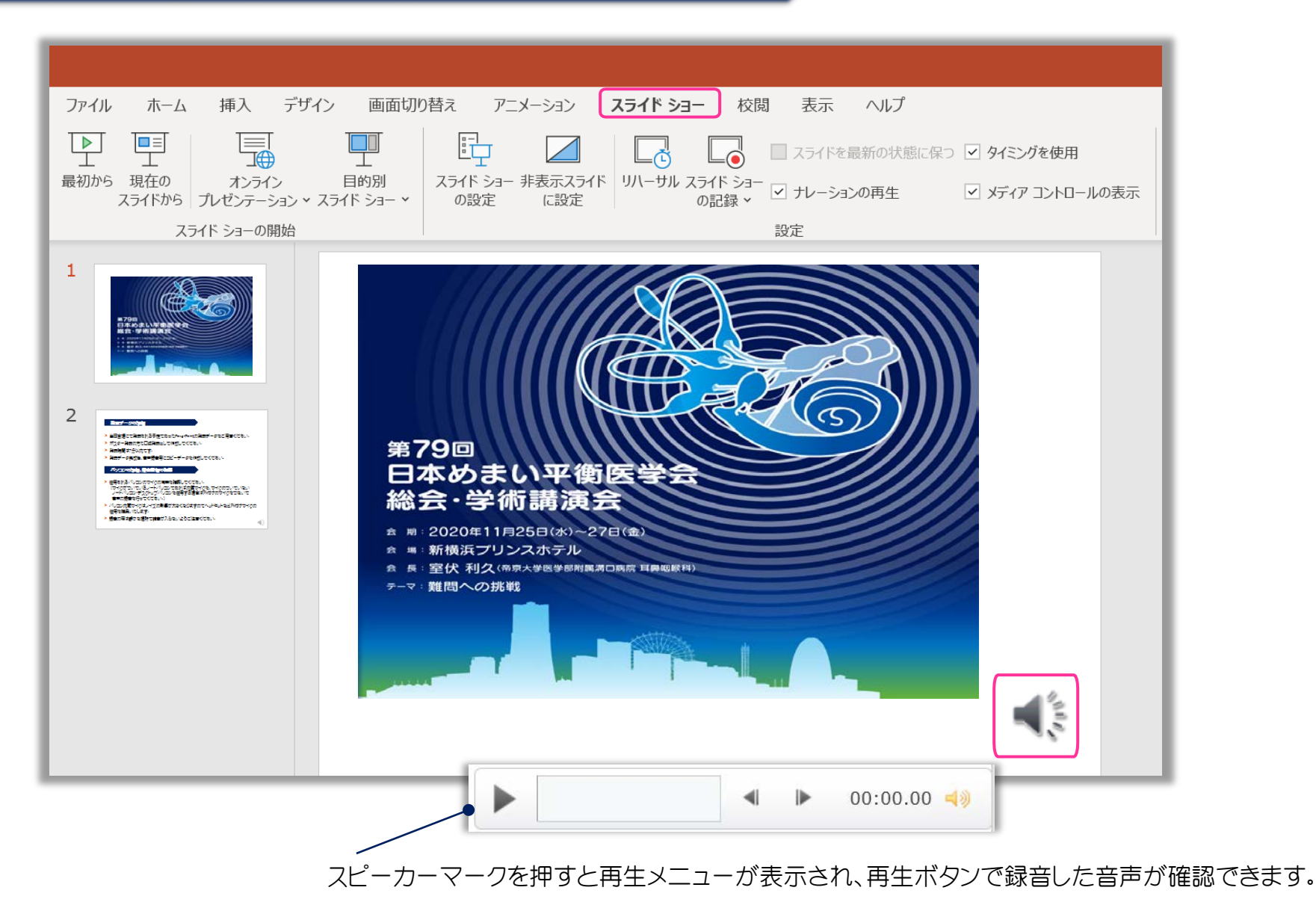

#### 特定のスライドを録音し直す場合

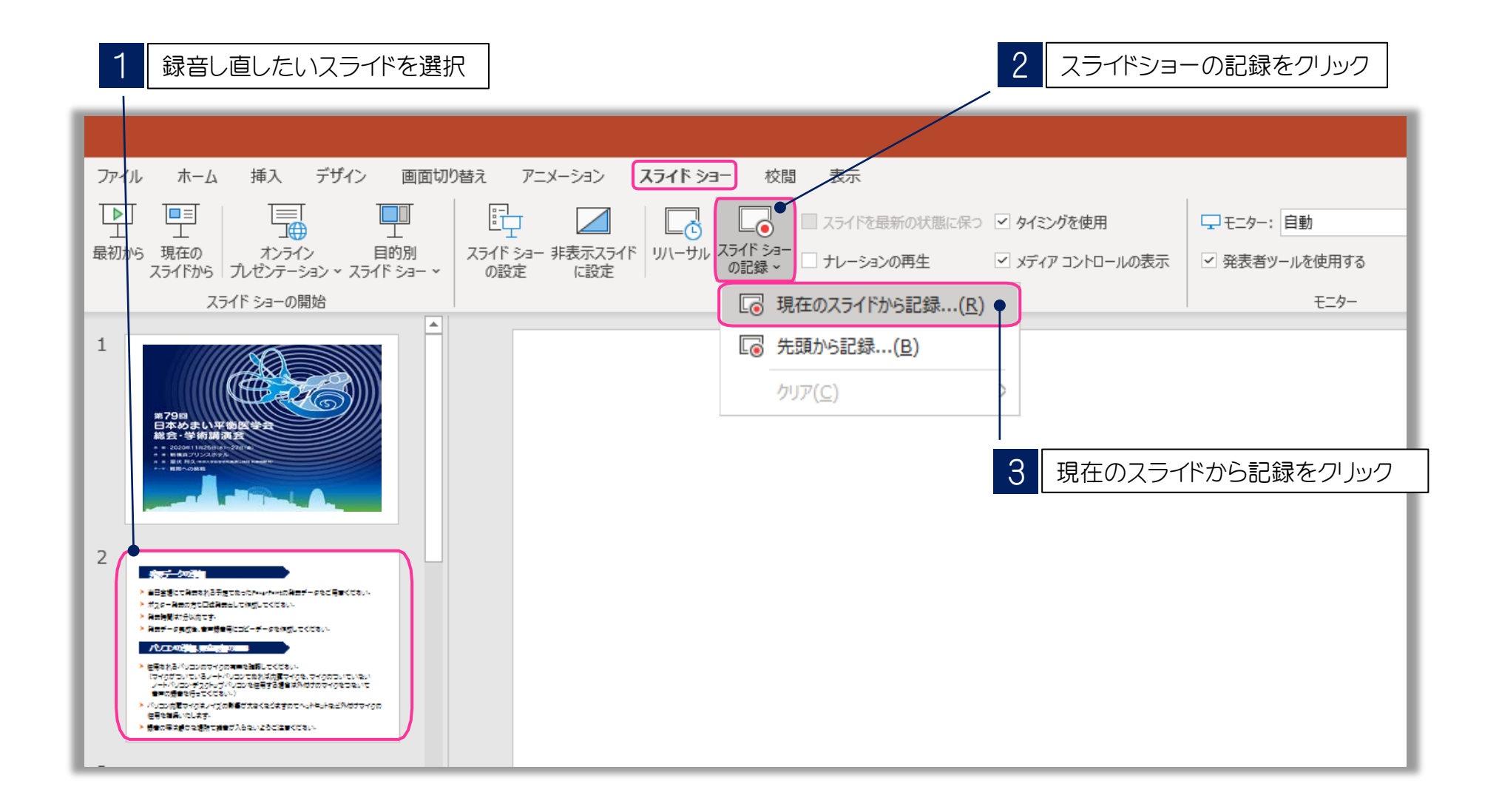

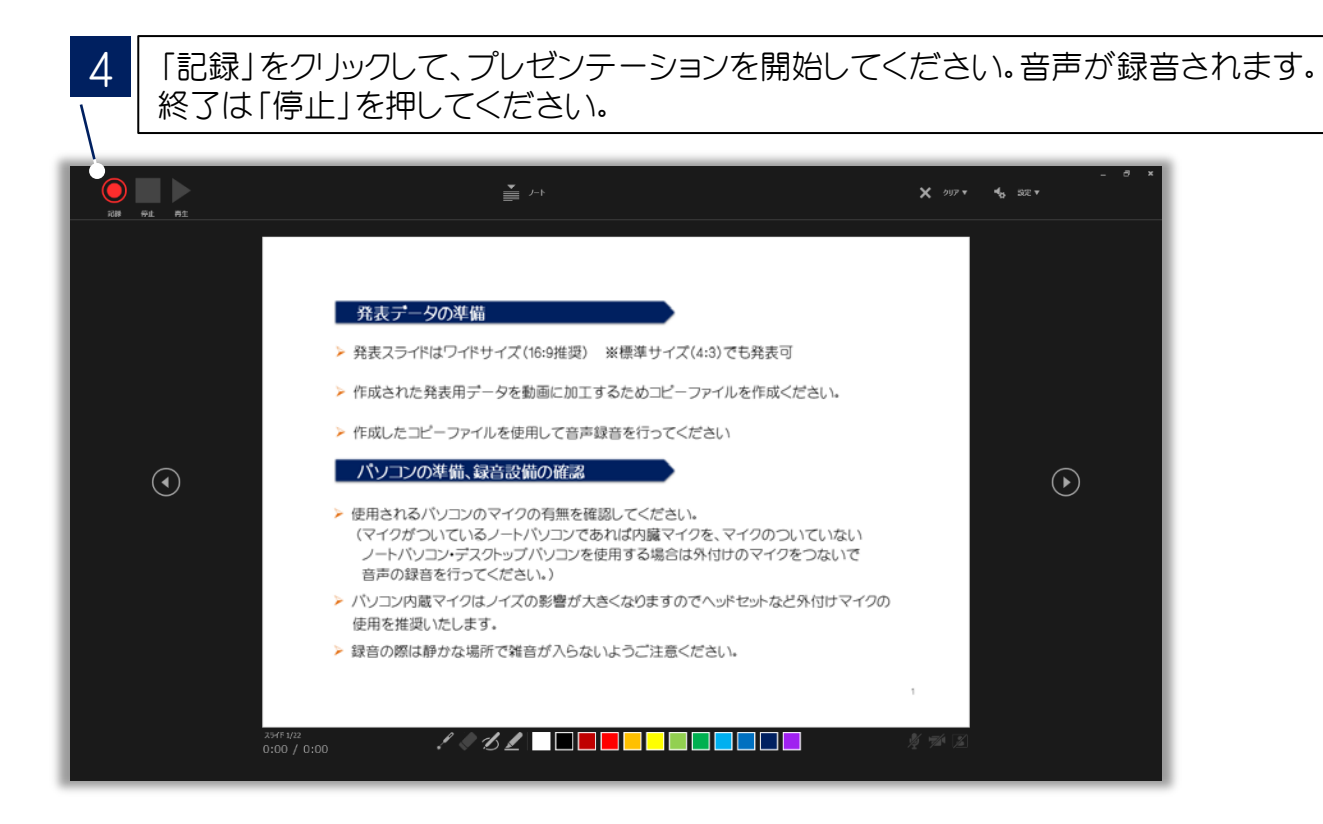

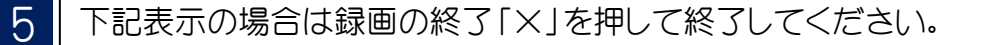

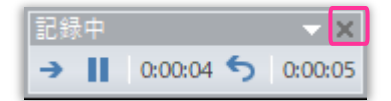

#### 提出用動画データ(mp4)の作成方法

スライドを確認して問題がなければ、データ提出用の動画データ(mp4)を作成します。

| 1 PowerPointの画面上部に表示されている「ファイル」を選択               |                                                                      |               |  |
|--------------------------------------------------|----------------------------------------------------------------------|---------------|--|
|                                                  |                                                                      |               |  |
| ファイル ホーム 挿入 デザイン 画面切り替え アニメーション スライドショー 校閲 表示    |                                                                      |               |  |
|                                                  | □ スライドを最新の状態に保つ   タイミングを使用                                           | : 自動          |  |
| 最初から 現在の オンライン 目的別 スライドから ブレゼンテーション ~ スライド ショー ~ | スライド ショー 非表示スライド リハーサル スライド ショー □ ナレーションの再生   ✓ メディア コントロールの表示 の記録 > | ✓ 発表者ツールを使用する |  |
| スライド ショーの開始                                      | 設定                                                                   | モニター          |  |
| 1                                                |                                                                      |               |  |
| 2                                                |                                                                      |               |  |

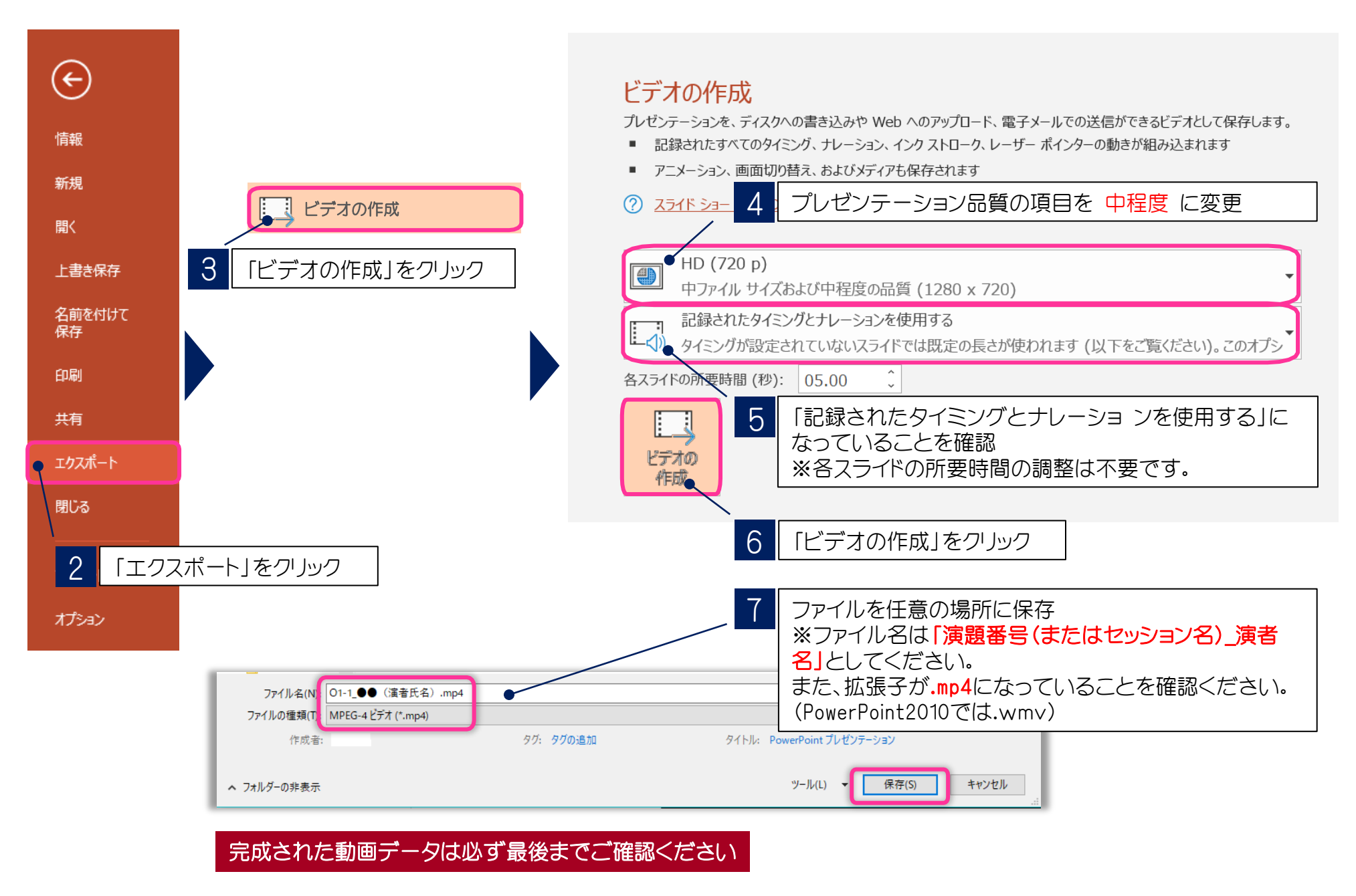

# 音声録音方法 (Mac版)

### ※Windows版はP.5参照

#### 音声録音方法

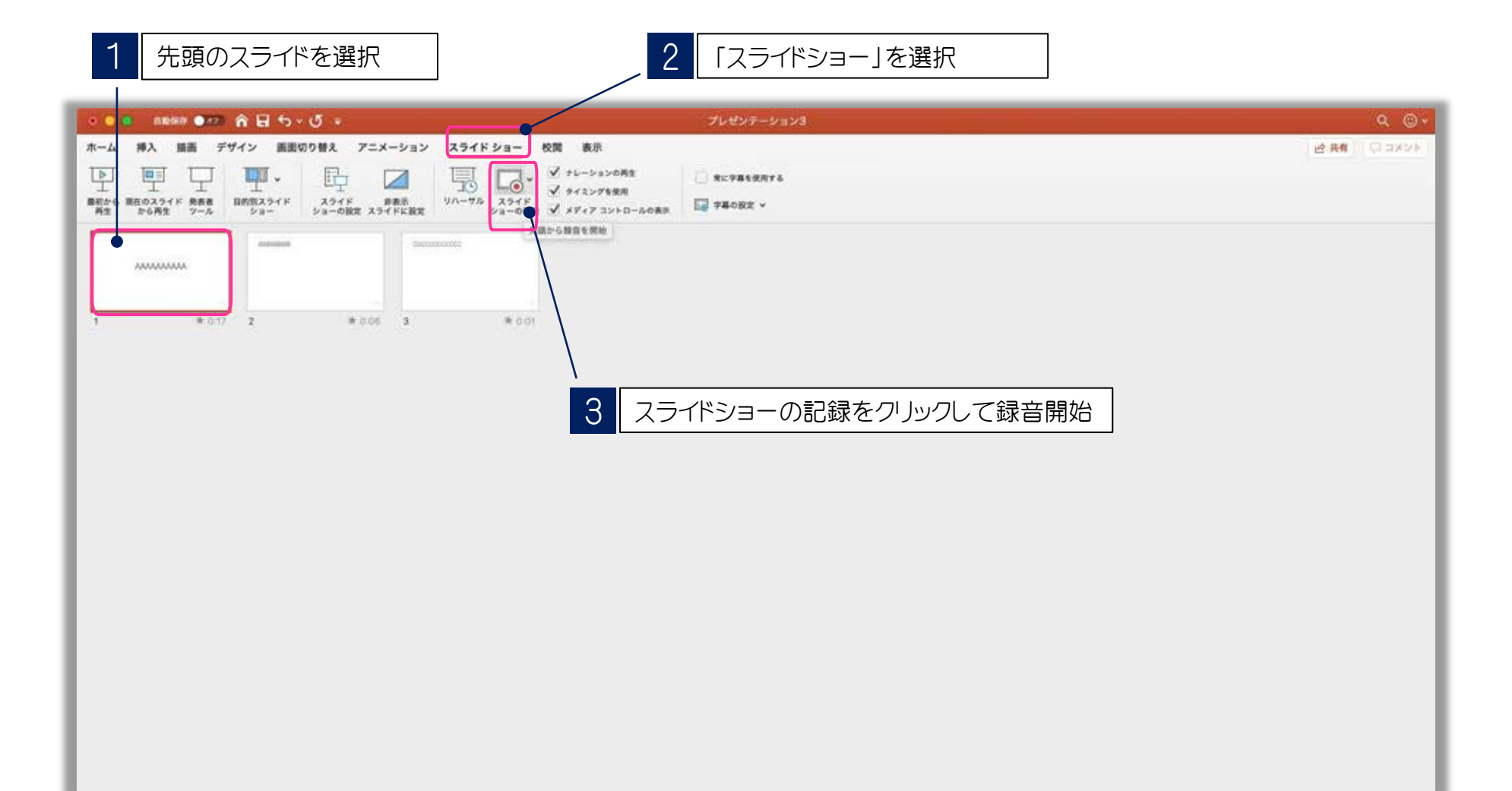

#### 録音中の操作方法

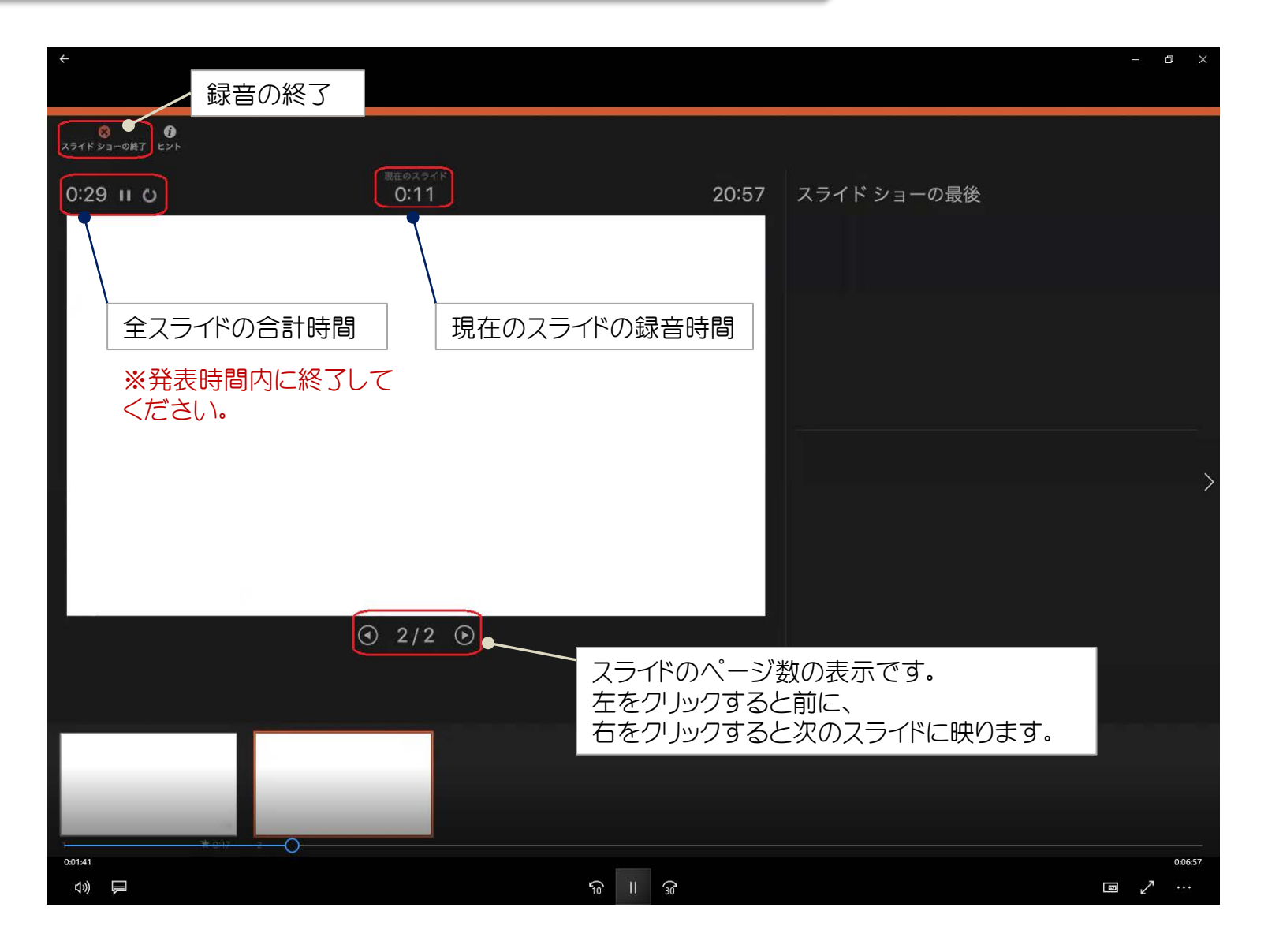

#### スライド毎の音声の確認方法

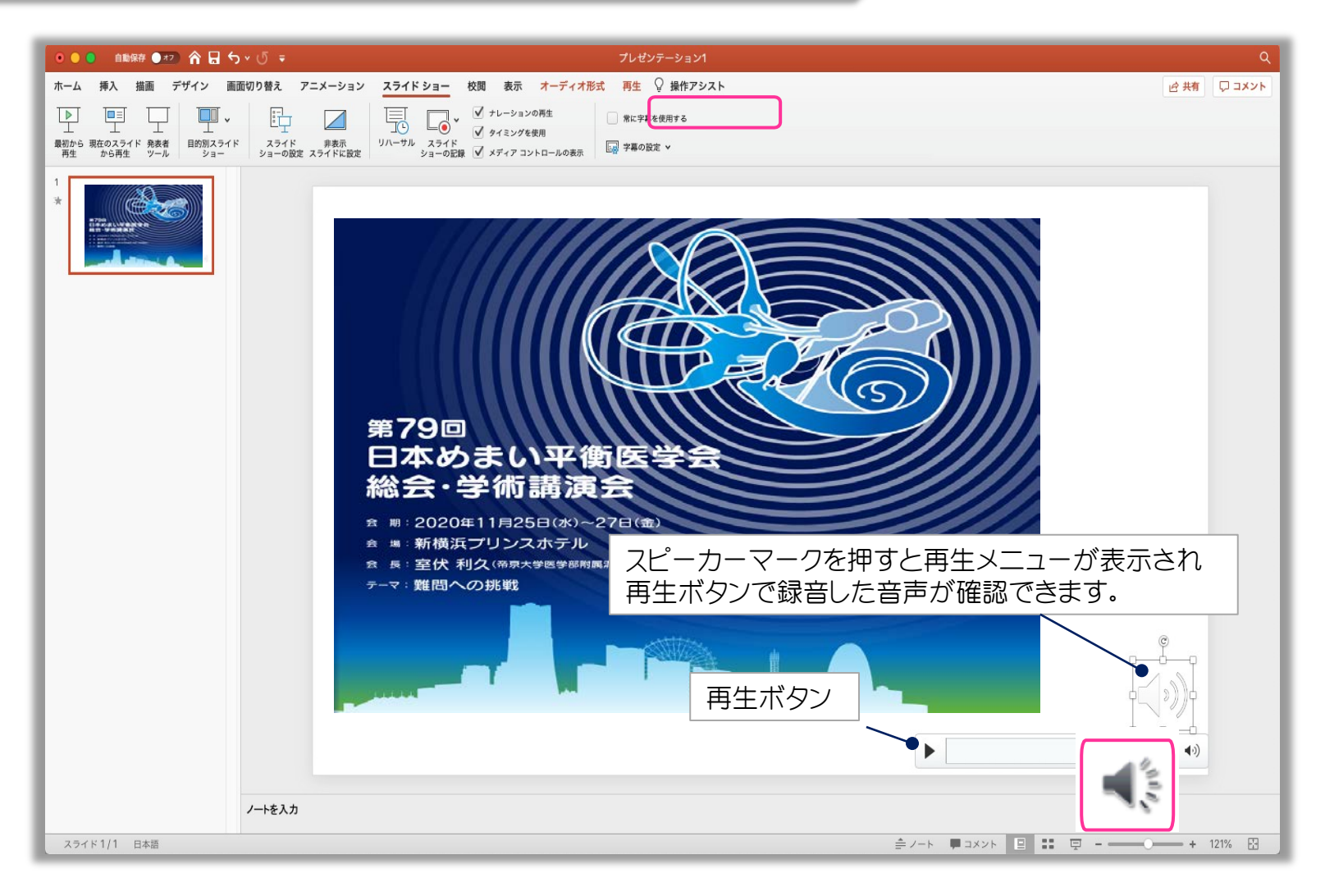

#### 特定のスライドを録音し直す場合

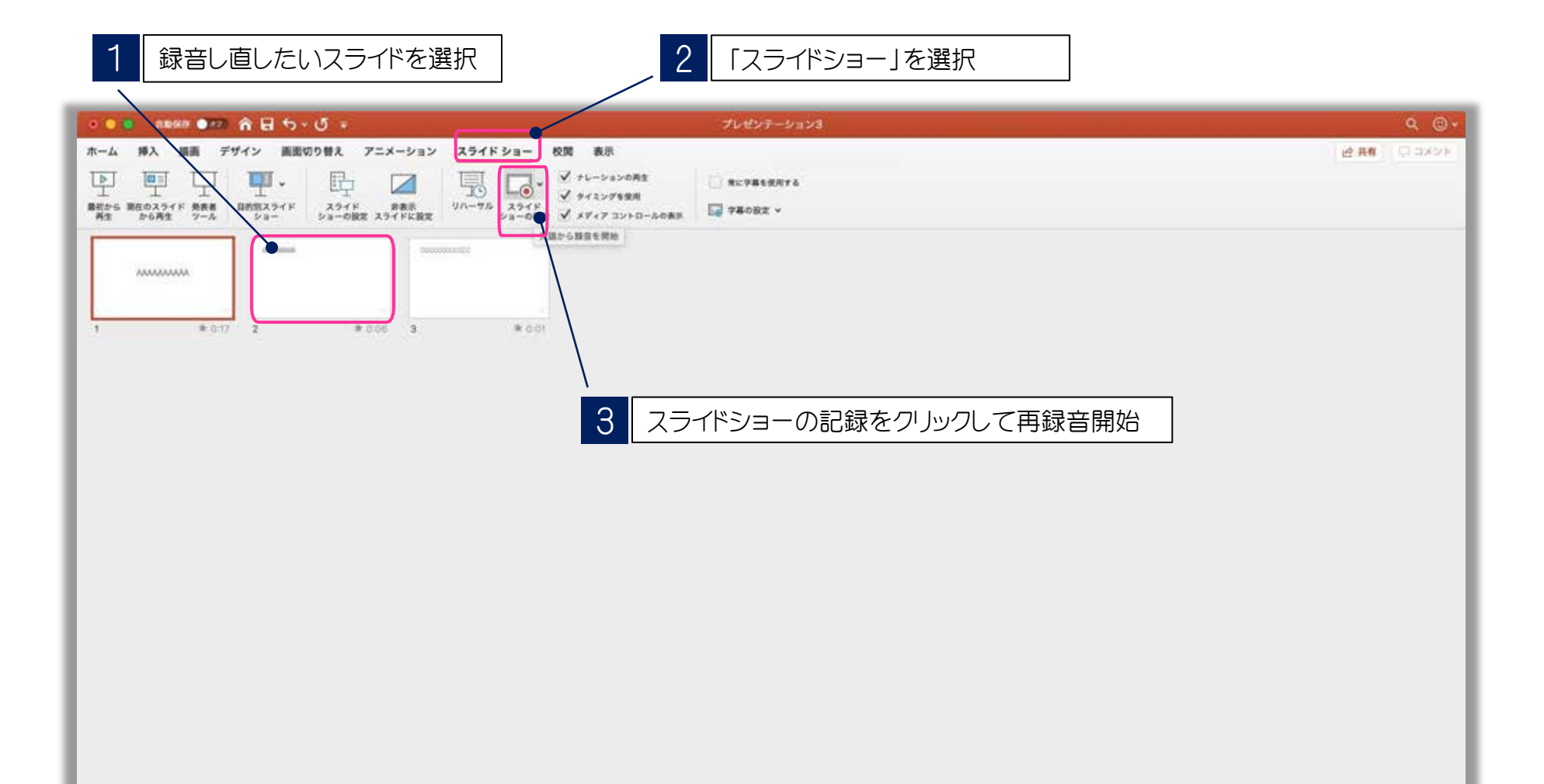

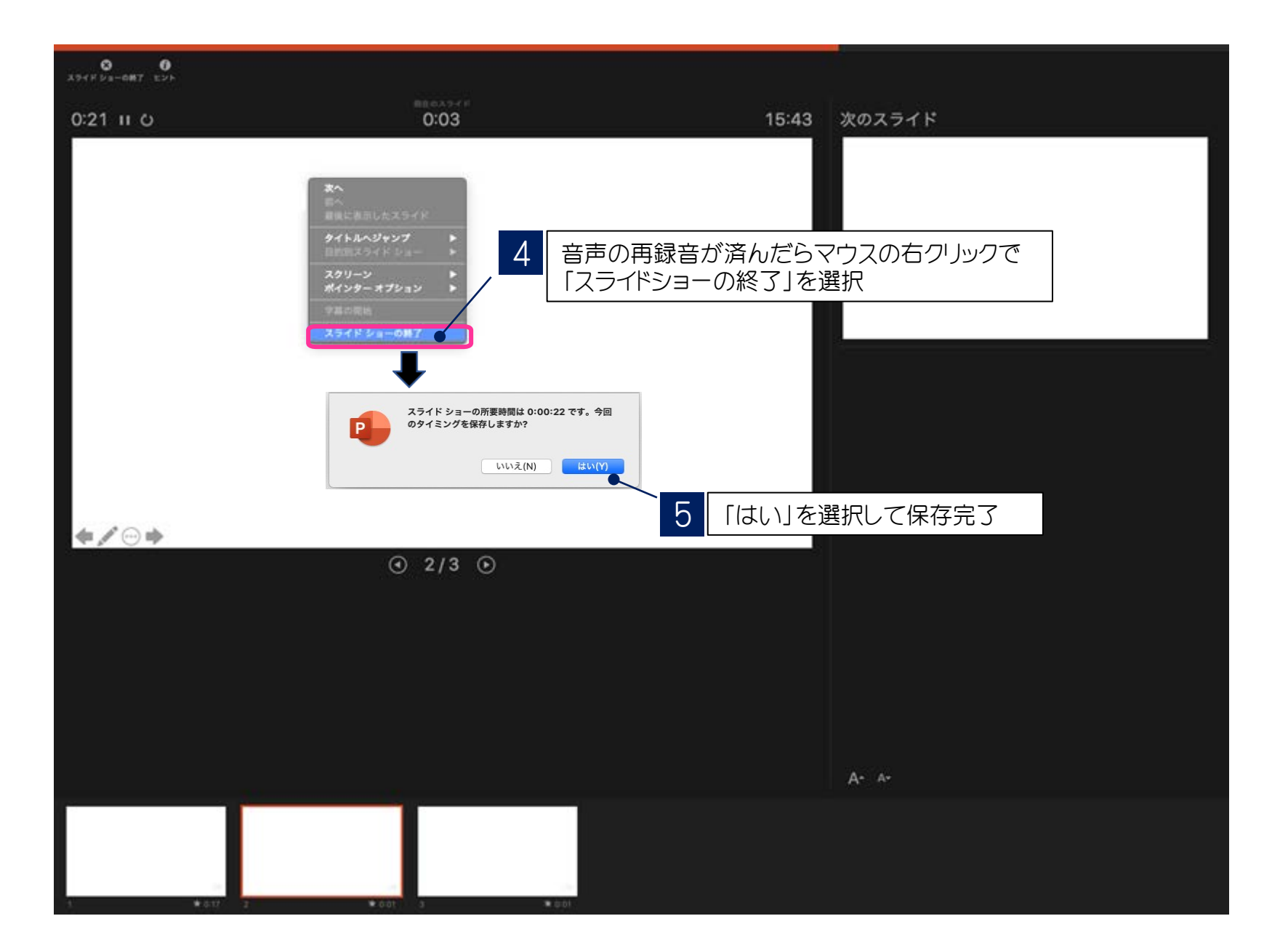

#### 提出用動画データ(mp4)の作成方法

スライドを確認して問題がなければ、データ提出用の動画データ(mp4)を作成します。

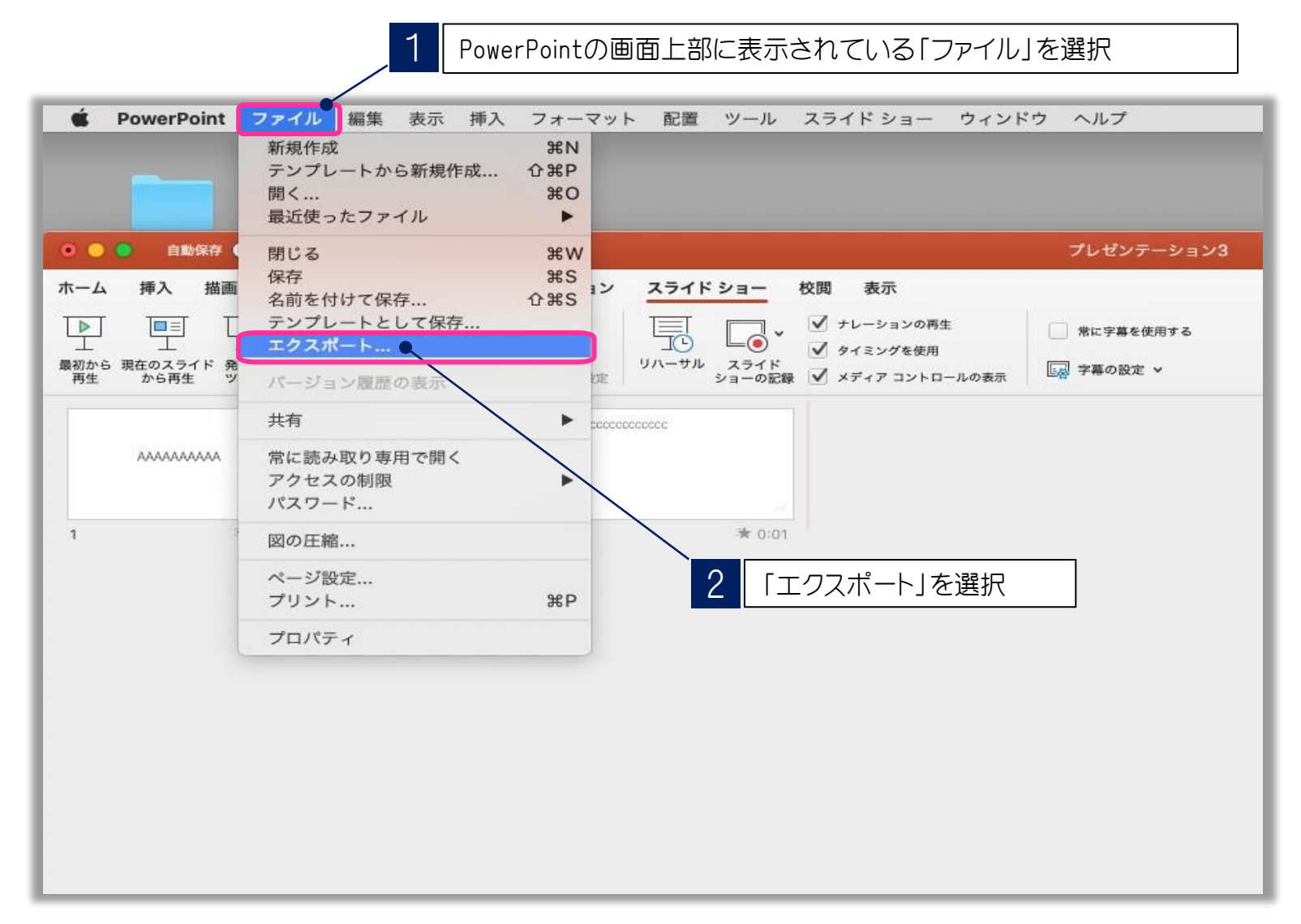

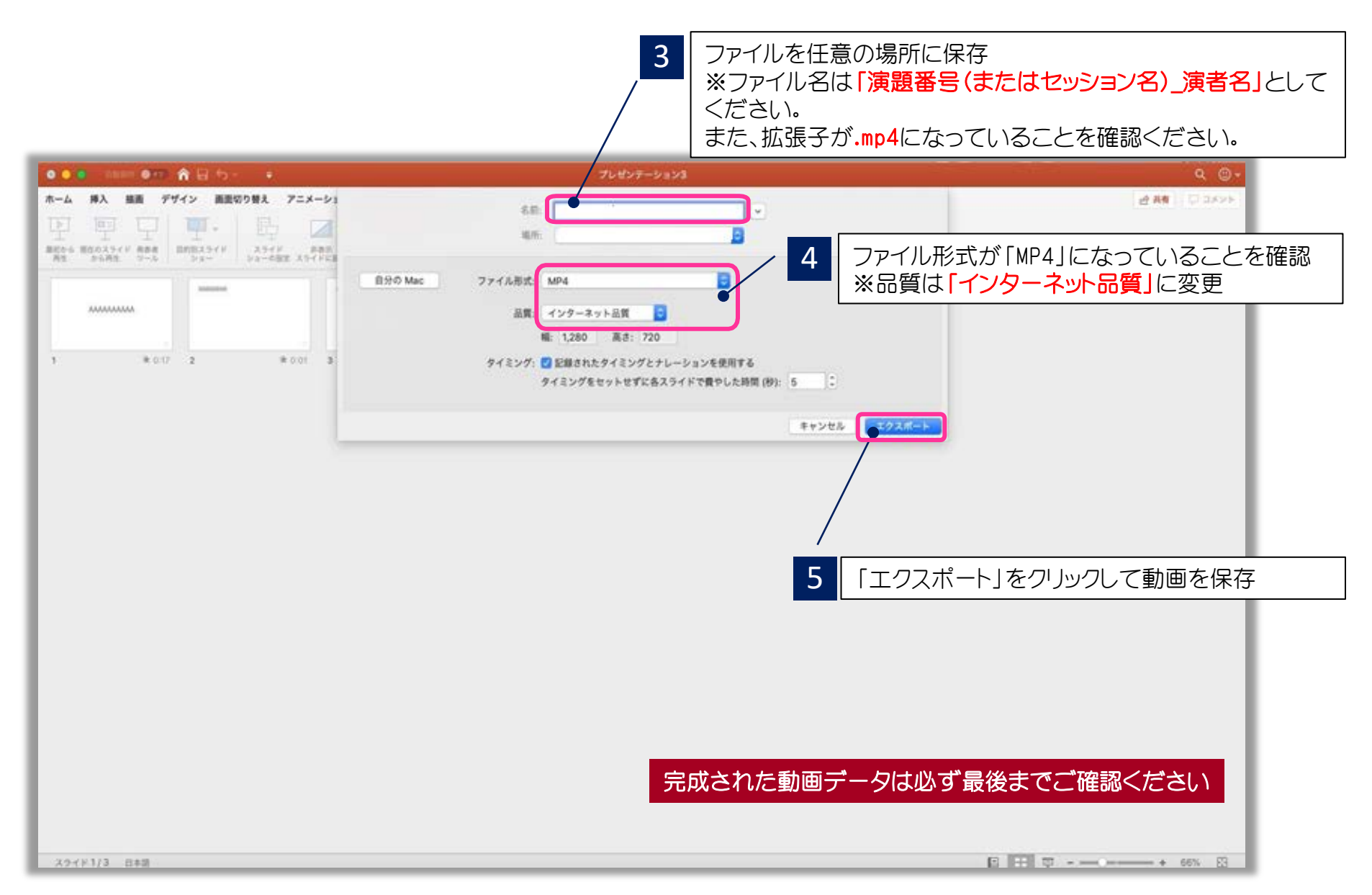